# Medicaid Enrollment Report Dashboard Instructions

The Medicaid Enrollment Report Dashboard provides the following information:

- Total enrollment trend
- Monthly enrollment based on county or consortia
- Enrollment by program

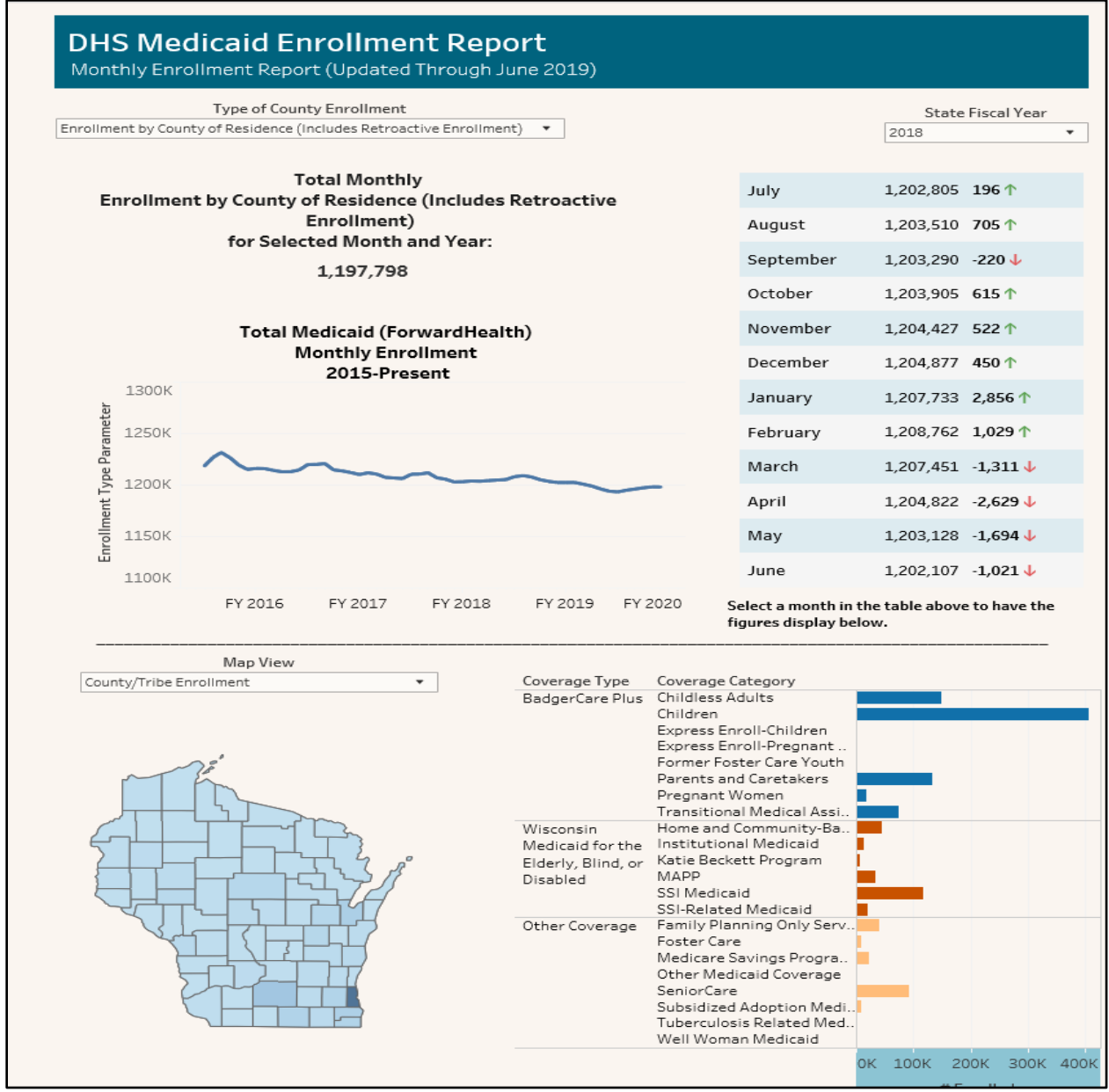

Figure 1 Medicaid Enrollment Report Dashboard

## Definitions

- **State Fiscal Year:** Enrollment data is displayed by state fiscal year, which is July 1 through June 30.
- **County/Tribe of Administration:** This provides enrollment data based on the agency where eligibility was certified.
- **County of Residence:** This provides enrollment data based on a member's physical address.
- **Coverage Type:** These are the programs in which people are enrolled. The two main coverage types (programs) are BadgerCare Plus and Wisconsin Medicaid. BadgerCare Plus is a state and federal program that provides health coverage for Wisconsin residents, including children, pregnant women, parents and caretaker relatives, and adults up to age 64. Wisconsin Medicaid is a state and federal program that provides health coverage for Wisconsin residents, who are age 65 or older, are blind, or have a disability.
- **Coverage Category:** These are subprograms of coverage.
- **Retroactive Enrollment**: Retroactive enrollment occurs when enrollment is granted with an effective date prior to the date the enrollment determination was made.
- **Medicaid**: For the purposes of this dashboard, the term "Medicaid" is used to describe beneficiaries enrolled in the coverage types listed in the following table:

| Coverage Type   | Coverage Category                     | Description<br>ealth care coverage for peoples ages 19 to 64<br>ho are not receiving Medicare and do not have<br>ependent children younger than age 19 living<br>ith them at least 40% of the time<br>ealth care coverage for people under age 19 |  |  |  |
|-----------------|---------------------------------------|----------------------------------------------------------------------------------------------------|--|--|--|
|                 | Childless Adults                      | Health care coverage for peoples ages 19 to 64<br>who are not receiving Medicare and do not have<br>dependent children younger than age 19 living<br>with them at least 40% of the time                                                           |  |  |  |
|                 | Children                              | Health care coverage for people under age 19                                                                                                    |  |  |  |
|                 | Express Enrollment—<br>Children       | Health care coverage for children temporarily<br>enrolled in BadgerCare Plus until a full<br>application is completed and processed                                                                                                    |  |  |  |
|                 | Express Enrollment—<br>Pregnant Women | Health care coverage for pregnant women<br>temporarily enrolled in BadgerCare Plus until a<br>full application is completed and processed                                                                                                    |  |  |  |
| BadgerCare Plus | Former Foster Care<br>Youth           | Health care coverage for people who were in out-of-home placements, such as foster care, when they turned 18                                                                                                    |  |  |  |
|                 | Parents and<br>Caretakers             | Health care coverage for parents or other<br>caretaker relatives of individuals under age 19<br>who live with them at least 40% of the time                                                                                                    |  |  |  |
|                 | Pregnant Women                        | Health care coverage for pregnant and postpartum women                                                                                                    |  |  |  |
|                 | Transitional Medical<br>Assistance    | Health care coverage for parents, caretaker<br>relatives, and their children enrolled in a<br>BadgerCare Plus extension (An extension is a                                                                                                    |  |  |  |

| Coverage Type                                                   | Coverage Category                              | Description                                                                                                    |  |  |  |
|-----------------------------------------------------------------|------------------------------------------------|----------------------------------------------------------------------------------------------------|--|--|--|
|                                                                 |                                                | period when an individual is granted eligibility for<br>BadgerCare Plus when the adult's income<br>exceeds 100% of the federal poverty level<br>because of an increase in earnings or spousal<br>support.) |  |  |  |
|                                                                 |                                                |                                                                                                    |  |  |  |
| Wisconsin<br>Medicaid for the<br>Elderly, Blind, or<br>Disabled | Home and<br>Community-Based<br>Waivers         | Long term care, health care, and/or prescription<br>drug coverage for people age 18 or older with a<br>disability or complex medical need to help them<br>live in their home or community when possible    |  |  |  |
|                                                                 | Institutional Medicaid                         | Long-term care coverage for people who are age<br>65 or older, are blind, or have a disability and<br>have been living or expect to live in a medical<br>institution at least 30 days in a row             |  |  |  |
|                                                                 | Katie Beckett Program                          | Health care coverage for children under age 19<br>with long-term disabilities or complex medical<br>needs who live with their family                                                                       |  |  |  |
|                                                                 | Medicaid Purchase<br>Plan (MAPP)               | Health care coverage for people with a disability<br>who are age 18 or older and are working or<br>interested in working                                                                                   |  |  |  |
|                                                                 | Supplemental Security<br>Income (SSI) Medicaid | Health care coverage for children and adults who are getting SSI                                                                                                    |  |  |  |
|                                                                 | SSI-Related Medicaid                           | Health care coverage for adults age 65 or older<br>or for people determined blind or disabled by th<br>Disability Determination Bureau                                                                     |  |  |  |
|                                                                 |                                                |                                                                                                    |  |  |  |
| Other Coverage                                                  | Family Planning Only<br>Services               | Family planning-related services and supplies for men and women of childbearing age                                                                                                    |  |  |  |
|                                                                 | Foster Care                                    | Health care coverage for children and youth ages<br>0 to 21 who are in an out-of-home placement or<br>getting adoption assistance                                                                          |  |  |  |
|                                                                 | Medicare Savings<br>Programs                   | Help with paying Medicare premiums, deductibles, and/or coinsurance                                                                                                    |  |  |  |
|                                                                 | Other Medicaid<br>Coverage                     | Specialized forms of Medicaid, such as<br>Emergency Services for immigrants, Refugee<br>Medical Assistance, and children transitioning<br>out of foster care                                               |  |  |  |
|                                                                 | SeniorCare                                     | Help with paying for prescription drugs for people age 65 or older                                                                                                    |  |  |  |

| Coverage Type | Coverage Category                | Description                                                                                                    |  |  |  |  |
|---------------|----------------------------------|----------------------------------------------------------------------------------------------------|--|--|--|--|
|               | Subsidized Adoption<br>Medicaid  | Health care coverage for children receiving<br>adoption assistance, which provides financial<br>help and services for children with special needs<br>and their adoptive parents |  |  |  |  |
|               | Tuberculosis-Related<br>Medicaid | Tuberculosis-related services for people who are<br>diagnosed with tuberculosis but are not eligible<br>for Medicaid or BadgerCare Plus                                         |  |  |  |  |
|               | Well Woman<br>Medicaid           | Health care coverage for women under age 65<br>who need treatment for breast or cervical cancer<br>or certain precancerous conditions                                           |  |  |  |  |

**Table 1** Coverage Types and Programs

## Instructions

#### Filters

The enrollment data can be filtered three different ways:

- **Type of County Enrollment:** You can choose to view data by county or tribe of administration or county of residence. This filter applies to the entire dashboard.
- **State Fiscal Year:** You can choose which fiscal year data is displayed for. This filter applies to the entire dashboard.
- **Map View:** After choosing the type of county enrollment and state fiscal year, you can choose to filter the map by income maintenance consortia, county and tribe of enrollment, or the percentage of Medicaid members by county population.

## View Total Enrollment Trend

The line graph at the top of the dashboard shows the change in Medicaid enrollment from 2015 until the present. You can hover over the graph to see a tooltip box that provides information about the month and year of enrollment and the total number of people enrolled at that time.

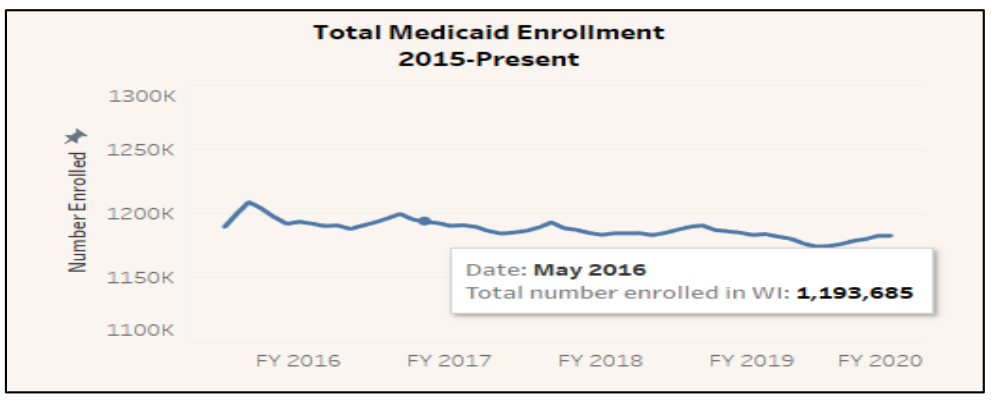

Figure 2 Viewing the total enrollment trend

## View Monthly Enrollment

- 1. Select a year from the State Fiscal Year menu. This will update the table to show the month-to-month change in enrollment for that fiscal year.
- 2. Select enrollment by county of administration or residence from the Type of County Enrollment menu. This will determine how you can filter the map.
- 3. Click the month you want to view from the right side of the dashboard.

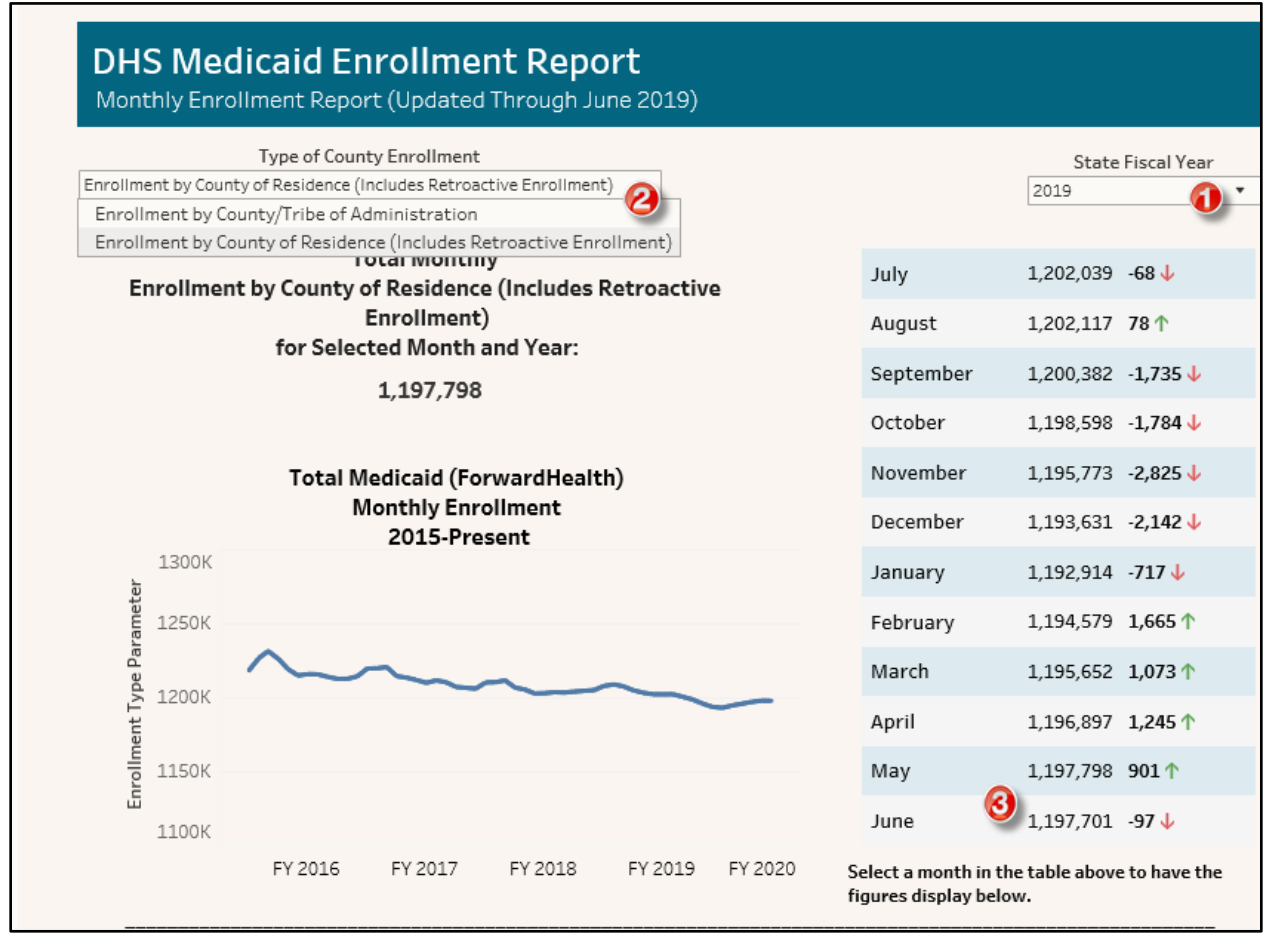

Figure 3 Viewing the total monthly enrollment

a. If you choose enrollment by county of administration, you will be able to filter the map by income maintenance consortia or county enrollment.

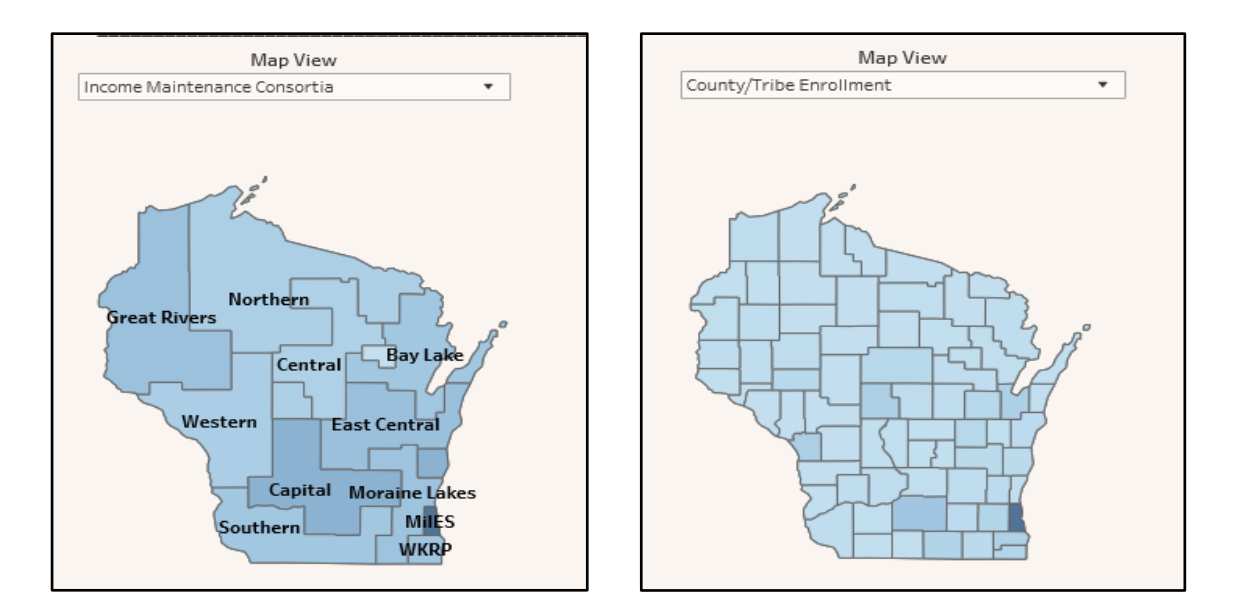

b. If you choose enrollment by county of residence, you will be able to filter the map by county enrollment and enrollment as a percentage of the estimated population.

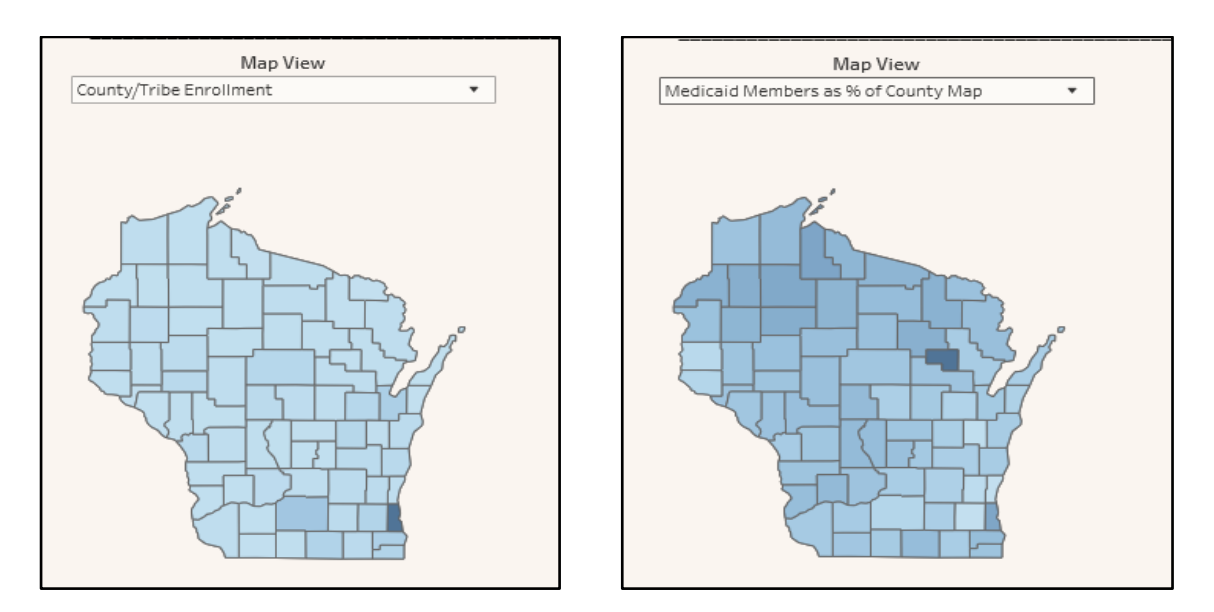

4. Hover over a consortia or county on the map to view a tooltip box. The tooltip box will show the month being reported, the number of people enrolled in coverage for that county or consortia, the estimated population of that county (if applicable), and Medicaid enrollees for that county or consortia as a percentage of the total statewide Medicaid enrollment. For the Medicaid members as a percentage of county map, the tooltip will also provide data on the total Medicaid enrollment in that county as a percentage of the total population in that county.

**Note:** Population estimates for Medicaid members as a percentage of county map are from the <u>Department of Administration Demographic Services Center</u>.

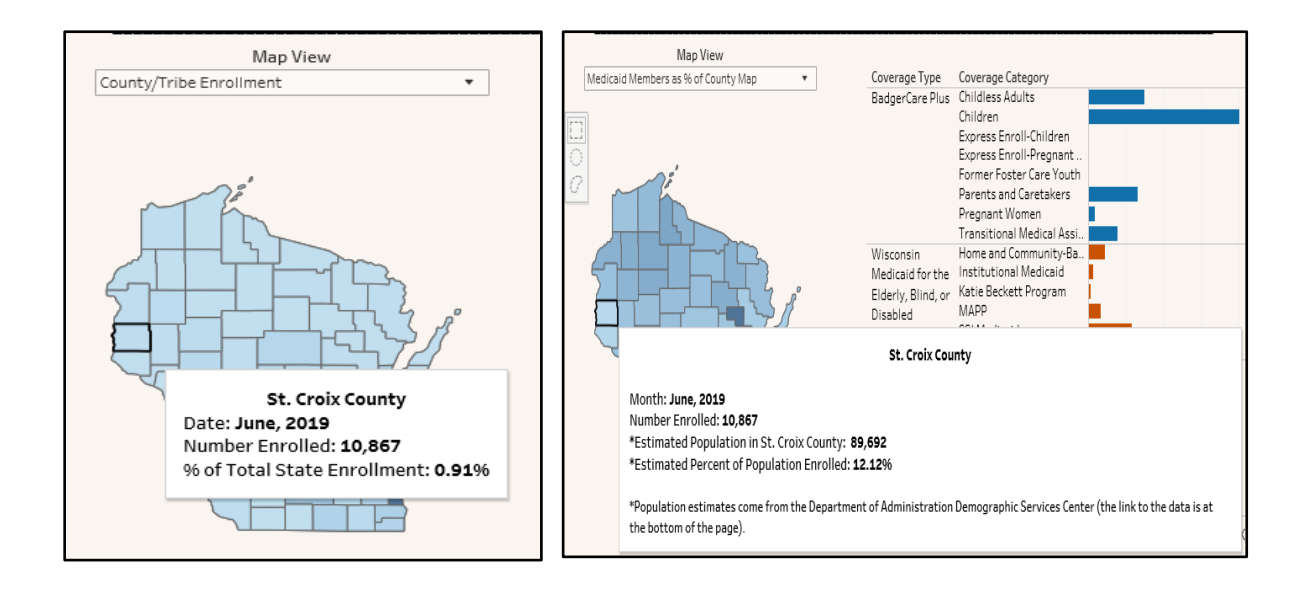

#### View Enrollment by County

- 1. Select a state fiscal year.
- 2. Select a type of county enrollment.
- 3. Click on a month.
- 4. Select the map view you want to view data for.
- 5. Click the county you want to view data for. The months on the right side of the dashboard will be updated with the total monthly enrollment and the month-to-month change in enrollment.

**Note:** To unselect a county, double click on the white space around the map.

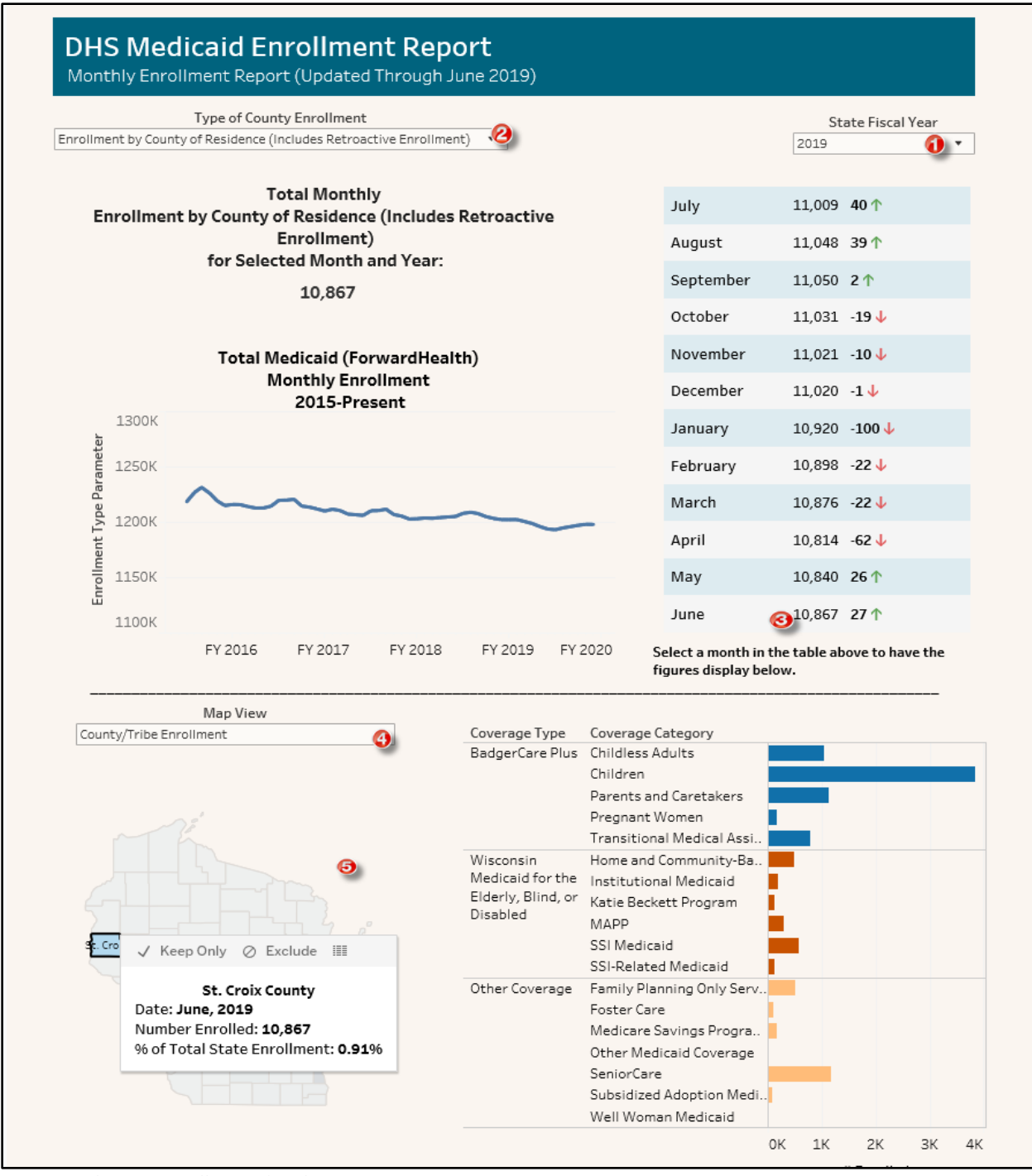

Figure 4 Filtering enrollment data by county

#### View Enrollment by Coverage Type and Coverage Category

- 1. Select a state fiscal year.
- 2. Select a type of county enrollment.
- 3. Click on a month.
- 4. Select the map view you want to view data for.

- 5. Click a coverage type.
- 6. Click a coverage category.
- 7. Click on a county. (Counties with fewer than 11 enrolled members will be hidden.)

**Note:** To unselect a county, double click on the white space around the map.

| DHS Medica<br>Monthly Enrollme   | aid Enrollment Rep                                                                      | ort<br>June 2019)              |                                                                                                    |                                                   |                 |                 |          |
|----------------------------------|-----------------------------------------------------------------------------------------|--------------------------------|----------------------------------------------------------------------------------------------------|---------------------------------------------------|-----------------|-----------------|----------|
| Typ<br>Enrollment by County of R | pe of County Enrollment<br>esidence (Includes Retroactive Enrollme                      | ent) 🕗                         |                                                                                                    |                                                   | 20:             | State Fis<br>19 | cal Year |
| Enrollment by (                  | Total Monthly<br>Enrollment by County of Residence (Includes Retroactive<br>Enrollment) |                                |                                                                                                    | July                                              | 914             | ↓ -21 <b>↓</b>  |          |
|                                  |                                                                                         |                                |                                                                                                    | August                                            | 893             | 3 -21↓          |          |
| Ť                                | or Selected Month and Year:                                                             |                                |                                                                                                    | September                                         | 896             | 53↑             |          |
|                                  | 542                                                                                     |                                |                                                                                                    | October                                           | 932             | 36 个            |          |
|                                  | Total Medicaid (ForwardHealth)<br>Monthly Enrollment<br>2015-Precent                    |                                |                                                                                                    |                                                   | 939             | 71              |          |
|                                  |                                                                                         |                                |                                                                                                    |                                                   | 936             | 5 -3↓           |          |
| 1300K                            |                                                                                         |                                |                                                                                                    | January                                           | 936             | 5 0             |          |
| 1250K                            |                                                                                         |                                |                                                                                                    | February                                          | 936             | 6 0             |          |
| A 1200K                          |                                                                                         | $\sim$                         |                                                                                                    | March                                             | 937             | 1↑              |          |
| ent Type                         |                                                                                         |                                | -                                                                                                    | April                                             | 928             | -9 🗸            |          |
| Е 1150К                          |                                                                                         |                                |                                                                                                    | May                                               | 938             | 8 10 个          |          |
| ш<br>1100К                       |                                                                                         |                                |                                                                                                    | June                                              | <b>3</b> 942    | 2.4↑            |          |
| F                                | Y 2016 FY 2017 FY 2018                                                                  | FY 2019 FY 2                   | 2020 So<br>fi                                                                                                    | elect a month in<br>gures display be              | the tab<br>low. | le above to     | have the |
| County/Tribe Enrollme            | lap View                                                                                |                                | Coverage C                                                                                                    | ateo                                              |                 |                 |          |
|                                  |                                                                                         | BadgerCare Plus                | Childless A<br>Children                                                                                                    | dults                                             |                 |                 |          |
|                                  |                                                                                         |                                | Express En<br>Express En                                                                                                    | roll-Children<br>roll-Pregnant                    |                 |                 |          |
| - Car                            | (3)                                                                                     |                                | Former Fos<br>Parents and                                                                                                    | ter Care Youth<br>d Caretakers                    |                 |                 |          |
|                                  | 0                                                                                       |                                | Pregnant W<br>Transitiona                                                                                                    | /omen<br>  Medical Assi                           |                 |                 |          |
| $\leq \square$                   |                                                                                         | Wisconsin<br>Medicaid for the  | Home and (<br>Institutional<br>Katia Realized                                                                                                    | ommunity-Ba<br>al Medicaid                        |                 |                 |          |
|                                  | - ZA                                                                                    | Elderly, Blind, or<br>Disabled | MAPP<br>SSI Medicai                                                                                                    | at Program                                        |                 |                 |          |
|                                  |                                                                                         | Other Coverage                 | SSI-Related<br>Family Plan                                                                                                    | SSI-Related Medicaid<br>Family Planning Only Serv |                 |                 |          |
|                                  |                                                                                         | tine coverage                  | Foster Care<br>Medicare Savings Progra<br>Other Medicaid Coverage<br>SeniorCare<br>Subsidized Adoption Medi<br>Tuberculosis Related Med<br>Well Woman Medicaid |                                                   |                 |                 |          |
| >                                |                                                                                         |                                |                                                                                                    |                                                   |                 |                 |          |
|                                  |                                                                                         |                                |                                                                                                    |                                                   |                 |                 |          |
|                                  |                                                                                         |                                |                                                                                                    |                                                   | OK 10           | ОК 200К         | 300K 400 |

Figure 5 Viewing the total enrollment by coverage type and category

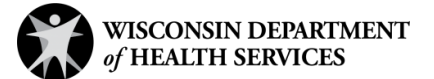

Division of Medicaid Services Medicaid Enrollment Report Dashboard Instructions | P-02685 (07/2020)